# CAMPUSNET

## MANUALE STUDENTE

| AUTORE:                   | Divisione Servizi Web Integrati di Ateneo |
|---------------------------|-------------------------------------------|
| DATA ULTIMO AGGIORNAMENTO | 29 gennaio 2013                           |
| VERSIONE:                 | 1.6                                       |

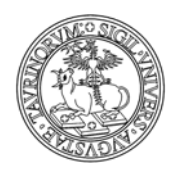

Divisione Servizi Web Integrati di Ateneo

#### 2 di 32

| AVVERTIMENTI DI ORDINE GENERALE                        |
|--------------------------------------------------------|
| PERCORSO GUIDATO                                       |
| FAQ e consigli utili                                   |
| COME VISUALIZZARE I DATI PERSONALI                     |
| FAQ e consigli utili                                   |
| COME ISCRIVERSI AD UN ESAME                            |
| FAQ e consigli utili9                                  |
| COME VISUALIZZARE I PROPRI ESAMI                       |
| Come registrarsi ai corsi                              |
| FAQ e consigli utili14                                 |
| COME VISUALIZZARE LE PROPRIE REGISTRAZIONI AI CORSI    |
| COME VISUALIZZARE IL MATERIALE DIDATTICO               |
| FAQ e consigli utili17                                 |
| Come inserire un annuncio19                            |
| Come visualizzare i propri annunci                     |
| Come iscriversi alle newsletter                        |
| Come iscriversi ad una attività                        |
| Come visualizzare le proprie iscrizioni ad attività    |
| Come muoversi in un forum                              |
| Come inserire un forum25                               |
| Come inserire una discussione in un forum già aperto26 |
| Come chiudere un forum o una discussione28             |
| FAQ e consigli utili                                   |
| RISPOSTA ALLE DOMANDE PIÙ FREQUENTI                    |
| RIFERIMENTI E CONTATTI                                 |

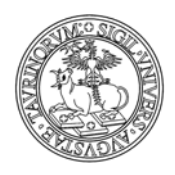

## **AVVERTIMENTI DI ORDINE GENERALE**

Il simbolo  $\times$  serve a eliminare i dati, il simbolo  $\checkmark$  a modificarli, il simbolo  $\bowtie$  a visualizzarli. In ogni caso, per avere idea delle funzionalità di ciascun tasto, è sufficiente passarci sopra con il mouse.

Nelle immissioni di dati, i campi obbligatori sono solo quelli segnalati con i quattro puntini rossi (\*\*).

Nel caso di valori errati o mancanti, CampusNet dà un messaggio di errore. A questo punto è possibile tornare indietro e correggere gli errori.

La pagina di errore sarà simile alla seguente. Il campo errato è segnalato con una crocetta ( $\times$ ).

| Sono stati trovati degli errori !                                                                  |        |
|----------------------------------------------------------------------------------------------------|--------|
| Correggi i campi errati qui sotto. Sono indicati con $	imes$ e <mark>testo colorato come qu</mark> | jesto. |
| ( 🎫 = Campo richiesto )                                                                            |        |
| 👯 Esame di: Fisica applicata 🐱                                                                     |        |
| ∺Esame del:× — Seleziona — 🛛 👻                                                                     |        |

Ogni volta che nuove informazioni vengono salvate, apparirà una pagina di conferma dell'aggiornamento del database. Per vedere le modifiche occorrerà cliccare sul link nel riquadro.

| UNIVERSITÀ DI TORINO ON LINE               | EUNIVERSITÀ DI TORINO ON LINE Fisica<br><u>portale-supporto@unito.it</u> Tel: ewewe |                                                                                                    |                                                                                                |                                                                                                    |                                                                                           |             |                        |  |  |  |  |  |
|--------------------------------------------|-------------------------------------------------------------------------------------|----------------------------------------------------------------------------------------------------|------------------------------------------------------------------------------------------------|----------------------------------------------------------------------------------------------------|-------------------------------------------------------------------------------------------|-------------|------------------------|--|--|--|--|--|
| Home Docen                                 | ti Corsi                                                                            | Orario Lezioni                                                                                                | Aule                                                                                           | Appelli                                                                                                    | Iscrizione Esami                                                                          | Rubrica     | Cerca in Unito         |  |  |  |  |  |
| Iscrizione agli esami di profitto:         | Dati Invia                                                                          | ti                                                                                                    |                                                                                                |                                                                                                    |                                                                                           |             |                        |  |  |  |  |  |
| Non ci sono errori nei dati che hai inviat | ) ma control                                                                        | la manualmente eve<br>erazione completa<br>Le tue mo<br>ttp://fisica.testc.retto<br>Per aggiungere un r<br>to | entuali lin<br><b>Ita con s</b><br>difiche so<br>o <u>rato.unit</u><br>nuovo rec<br>olbar in f | k ed indirizz<br><b>successo!</b><br>no state sal<br><u>o.it/cqi-bin/</u><br>cord, clicca :<br>ondo alla pa | i email!<br>vate allo URL:<br>esami.pl/Show? id=d1<br>sull'icona Aggiungi nella<br>agina. | <u>27</u> . | Gruppo, <b>student</b> |  |  |  |  |  |

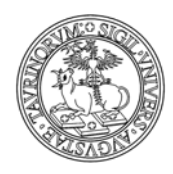

Divisione Servizi Web Integrati di Ateneo

## **PERCORSO GUIDATO**

Per entrare in CampusNet occorre effettuare il login con il tasto in alto a destra nella home page.

| 3 · 🕤 · 🗷 🖻 😭                                                              | ) 🔎 🧙 🥹 🙆 · 🍓 🔟 ·                                                      | 🥂 <u>-</u>                |
|----------------------------------------------------------------------------|------------------------------------------------------------------------|---------------------------|
|                                                                            | Fisica<br>⊫ <u>portale-supporto@unito.it</u> Tel: ewewe                |                           |
| Home                                                                       | Docenti Corsi OrarioLezioni Aule Appelli IscrizioneEsami Rubrica Cerca | in Unito                  |
| Accessibilità                                                              | Cerca in: Appelli 🔮 🔽 Go                                               | R Login                   |
| lartedì, 22 maggio 2007                                                    |                                                                        |                           |
| Organizzazione                                                             | Prova etichetta                                                        | Servizi post laurea       |
| Presidenza e coordinatori<br>Manifesto degli studi<br>Management didattico | Etichetta 1 Etichetta 2                                                | Biblioteche               |
| Contatti e riferimenti                                                     | Il contenuto della prima etichetta                                     | Dipartimenti              |
| Didattica<br>Corsi di insegnamento                                         |                                                                        | Scuole di dottorato       |
| Docenti<br>Orario lezioni                                                  | Avvisi                                                                 | Utilità                   |
| Aule e laboratori                                                          | Seminari                                                               | Avvisi & news             |
| Appelli d'esame                                                            | » <u>Seminario di prova</u>                                            | Bacheca studenti<br>Forum |
| Iscrizione agli esami<br>Iscrizione ai corsi                               | Comunicazioni relative ai corsi                                        | Newsletter                |
| Materiale didattico                                                        | » Modalità di esame per Insegnamento 1                                 | Documenti e moduli        |
| Elaborati e tesi disponibili                                               | Manuela Caramagna                                                      | Verbali del consiglio     |
| Esami di Laurea                                                            |                                                                        | Sondaggi                  |
| Studenti                                                                   | Inizio lezioni                                                         | Марре                     |
| Job Placement                                                              | 21/05/2007 Insegnamento 1 (K219) 1? anno                               | Mappa del sito            |
| Domande e risposte                                                         |                                                                        | W A P                     |
| frequenti (FAQ)                                                            | Appelli nei prossimi giorni                                            |                           |
|                                                                            | 28/05/2007 Fisica sperimentale (12345)                                 |                           |
|                                                                            | 31/05/2007 Insegnamento 1                                              |                           |
|                                                                            |                                                                        |                           |
|                                                                            | Tesi, tirocini e stage                                                 |                           |
|                                                                            | Squardo al futuro della fisica sperimentale                            |                           |
|                                                                            |                                                                        |                           |
|                                                                            | Nuovi annunci in bacheca                                               |                           |
|                                                                            | 💭 Libri - Offro                                                        |                           |
|                                                                            |                                                                        |                           |

Si visualizzerà una pagina nella quale sarà necessario scegliere dal menu a tendina il profilo 'Studente', inserire username e password e cliccare sul tasto 'Accedi'.

| Accedi a CampusNet                                        |
|-----------------------------------------------------------|
| Come: Studente 💌                                          |
| Utente:                                                   |
| Password:                                                 |
| Resta connesso                                            |
| Accedi                                                    |
| » <u>Non riesci ad accedere?</u><br>» <u>Nuovo utente</u> |
| » <u>Torna alla Homepage</u>                              |

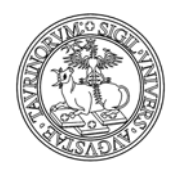

Divisione Servizi Web Integrati di Ateneo

5 di 32

Lo username e la password sono gli stessi utilizzati per gli altri servizi dell'Ateneo, come webmail, accesso al Portale, ecc. La modifica della password può essere effettuata eseguendo l'autenticazione sul Portale di Ateneo (selezionare il dominio www.unito.it, cliccare su "login", inserire utenza e password.... Dopo il login è disponibile la funzione di modifica password).

Nel box dedicato al Login è presente, inoltre, un collegamento ad una pagina nella quale sono contenute informazioni che permettono allo studente di contattare un servizio di help desk, qualora abbia dimenticato la password.

Una volta effettuato il Login si verrà indirizzati alla homepage del sito dove alcuni piccoli accorgimenti renderanno evidente il Login da parte dello studente: la presenza del box a sinistra contenente il nome dello studente.

| Corsi e moduli 🛛 A              | ppelli                                     | Atti    | vità dei             | docenti                    | Bach                   | eca             | Newslette | r                     |                    |                                         | <               | 👤 Dati (                  | Gestione  |
|---------------------------------|--------------------------------------------|---------|----------------------|----------------------------|------------------------|-----------------|-----------|-----------------------|--------------------|-----------------------------------------|-----------------|---------------------------|-----------|
| UNIVERSITÀ DI TORINO ON LINE    | 80 (B) (B) (B) (B) (B) (B) (B) (B) (B) (B) | AFA     | Facoltà d<br>PROVA - | li Scienze I<br>Corso di I | MM. FF. I<br>Laurea ir | NN.<br>1 Fisica | Testo d   | i <u>prova a vede</u> | ere come viene imp | i <mark>ostata</mark> la pagina se ho s | scritto in foo  | oter.html                 |           |
| Home                            | e Doc                                      | enti    | Corsi                | Orario I                   | Lezioni                | Aule            | Appelli   | E-learning            | Cerca in Unito     | Rappresentanti stu                      | denti Pr        | ova                       |           |
| 🚰 Accessibilità                 |                                            |         |                      | Cr                         | erca in:               | Appelli         |           | ~                     | G                  | 0                                       |                 | (                         | - Logout  |
| Pati Gestione<br>Il mio profilo |                                            | This te | xt will b<br>rimo pi | e replaced<br><u>ano</u>   |                        |                 |           |                       |                    |                                         | Offerta<br>Laur | a formati<br>ee triennali | iva<br>li |

Effettuato il login si attivano le funzionalità collocate sulla barra di navigazione in cima alla pagina.

| Corsi e moduli Appe          | Ili Attività dei docenti                            | Bacheca N                     | Newsletter         |              |                    |                                              | 👤 Dati Gestione    |
|------------------------------|-----------------------------------------------------|-------------------------------|--------------------|--------------|--------------------|----------------------------------------------|--------------------|
| UNITERSITÀ DI TORINO ON LINE | Facoltà di Scienze M<br>SAFA<br>PROVA - Corso di La | M. FF. NN.<br>aurea in Fisica | Testo di <u>pr</u> | rova a veder | re come viene impo | o <mark>stata</mark> la pagina se ho scritto | o in footer.html   |
| Home                         | Docenti Corsi OrarioL                               | ezioni Aule                   | Appelli E-         | -learning    | Cerca in Unito     | Rappresentanti student                       | ti Prova           |
| 🚰 Accessibilità              | Ce                                                  | rca in: Appelli               |                    | •            | Ga                 | )                                            | 🔶 Logout           |
| Dati Gestione                | This text will be replaced                          |                               |                    |              |                    | C                                            | )fferta formativa  |
| 🦉 Il mio profilo             | <u>In primo piano</u>                               |                               |                    |              |                    | Ð                                            | E Lauree triennali |

Prima di lasciare il sito effettuare sempre il "Logout", cliccando sul riquadro in alto a destra.

| Corsi e moduli            | App | elli A | attività dei         | docenti                      | Bache                  | еса           | Newsletter |              |                    |                              |              | Da          | ti Gestione |
|---------------------------|-----|--------|----------------------|------------------------------|------------------------|---------------|------------|--------------|--------------------|------------------------------|--------------|-------------|-------------|
| L'UNIVERSITÀ DI TORINO ON | 1t  | SAF    | Facoltà d<br>PROVA - | di Scienze I<br>• Corso di L | MM. FF. M<br>Laurea in | IN.<br>Fisica | Testo di   | prova a vede | ere come viene imp | <u>ostata</u> la pagina se h | o scritto in | footer.htm  | il          |
| He                        | ome | Docent | i Corsi              | Orario I                     | _ezioni                | Aule          | Appelli    | E-learning   | Cerca in Unito     | Rappresentanti s             | tudenti      | Prova       | $\sim$      |
| 🎦 Accessibilità           |     |        |                      | C                            | erca in: [             | Appelli       |            | ~            | G                  | •                            |              | (           | - Logout    |
| Dati Gestione             |     | This   | text will b          | e replaced                   |                        |               |            |              |                    |                              | Offe         | erta form   | ativa       |
| 🔮 Il mio profilo          |     | L      | n primo pi           | <u>ano</u>                   |                        |               |            |              |                    |                              | ÷ L          | auree trien | nali        |

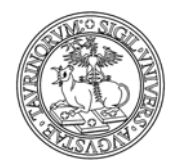

6 di 32

## E' possibile effettuare anche l'accesso Federato, tramite la form:

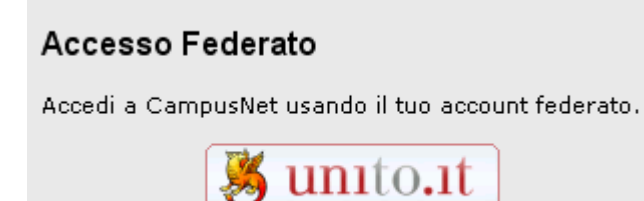

In questo modo si potrà navigare tra il sito su piattaforma CampusNet, il sito dell'Università degli Studi di Torino, la Intranet di Ateneo e altri servizi on-line in SSO senza effettuare ogni volta un nuovo accesso con le credenziali. Si ricorda che se si accede da un computer "pubblico" è importante non solo fare il logout, ma chiudere anche il browser che si sta utilizzando.

NOTA BENE: se utilizzi l'accesso federato in un'aula informatica presta attenzione alla procedura di logout descritta sopra

### FAQ e consigli utili

#### Come faccio se ho dimenticato la password?

In caso di smarrimento della password cliccare su "non riesci ad acecdere?", nella maschera di login, e seguire le informazioni riportate.

#### Voglio modificare la password, come posso fare?

La modifica della password può essere effettuata eseguendo l'autenticazione sul Portale di Ateneo (www.unito.it, cliccare su "login", inserire utenza e password... Dopo il login è disponibile la funzione di modifica password).

## Ho fatto il login correttamente ma proseguendo non vengo più riconosciuto come studente, come mai?

Molto probabilmente il browser in uso ha i cookies disattivati. Per attivarli seguire la seguente procedura:

- per Internet Explorer: Strumenti ->Opzioni Internet -> Privacy
- per Mozilla Firefox: Strumenti -> Opzioni -> Privacy
- per Netscape: Edit ->Preferences ->Advanced ->Accept all cookies

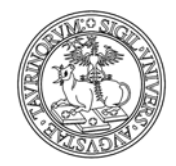

## COME VISUALIZZARE I DATI PERSONALI

Dal menu contenuto nel box personale selezionare la voce "Il mio profilo".

| UNITERSITÀ DI TORINO ON LINE | 14 14 1 |
|------------------------------|---------|
| Home                         | Da      |
| Accessibilità                |         |
| Dati Gestione                |         |
| 💈 Il mio profilo             |         |

Dalla barra di navigazione personale, cliccando sul proprio nome si apre una tendina con la voce 'Profilo'.

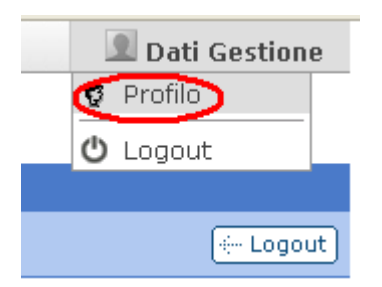

Seguirà una pagina contenente i dati personali.

Matricola 200126 Cognome Gestione Nome Dati Corso di studi laurea i^ liv. in multimedialita e discipline dell'arte, della musica e dello spettacolo - a torino Email <u>200126@studenti.unito.it</u>

Nel box personale compare inoltre il link 'La mia Email' che consente agli studenti di essere rimandati con un semplice click alla pagina di accesso della Webmail Studenti (<u>https://mail-edu.unito.it/</u>) dalla quale sarà possibile, inserendo matricola e password, visualizzare la propria casella di posta istituzionale.

| Corsi e moduli                                      | Арре | elli  | Attività d       | dei docenti                    | Bacheca                      | Newsle  | tter                    |                    |                            |                | 👤 Dati (                            | Gestion          |
|-----------------------------------------------------|------|-------|------------------|--------------------------------|------------------------------|---------|-------------------------|--------------------|----------------------------|----------------|-------------------------------------|------------------|
| unito.                                              | It   | SAF   | Facoltà<br>PROVA | di Scienze MM<br>- Corso di La | 1. FF. NN.<br>urea in Fisica | Testo ( | di <u>prova a ved</u> e | ere come viene imp | <u>ostata</u> la pagina se | ho scritto     | M Email 😨 Profilo                   |                  |
| Hom                                                 | e Do | centi | Corsi            | Orario Lez                     | ioni Aule                    | Appelli | E-learning              | Cerca in Unito     | Rappresentant              | i studenti     | Ů Logout                            |                  |
| 🚰 Accessibilità                                     |      |       |                  | Cerca                          | in: Appelli                  |         | ~                       |                    | 30                         |                | (                                   | - Logo           |
| Dati Gestione<br>2 La mia Email<br>3 Il mio profilo |      |       | Faco             | ltà di Scien                   | ze Biologic                  | :he     |                         |                    |                            | Offer<br>⊡ Lat | <b>ta format</b> i<br>uree triennal | i <b>va</b><br>i |

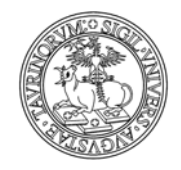

## FAQ e consigli utili

## Posso modificare i miei dati personali, ad esempio inserendo un altro indirizzo e-mail?

Lo studente può visualizzare i propri dati personali, ma non ha il privilegio di modificarli. L'indirizzo e-mail indicato è quello a cui lo studente deve fare riferimento per ricevere le comunicazioni dall'amministratore del sito e dai docenti: tali comunicazioni devono essere effettuate utilizzando il servizio di posta elettronica dell'Ateneo.

## **COME ISCRIVERSI AD UN ESAME**

Per potersi iscrivere agli esami di profitto online è necessario effettuare il login. Studenti che non hanno la possibilità di accedere ad Internet possono chiedere ad altri studenti di effettuare l'iscrizione ad un esame di profitto a loro nome.

È possibile modificare o cancellare l'iscrizione fino al giorno di chiusura dell'appello.

Alcune Facoltà potrebbero aver deciso di non attivare la possibilità di iscrizione online agli appelli tramite la piattaforma CampusNet, ma di utilizzare la procedura di Ateneo per l'iscrizione agli esami. In alcuni casi gli studenti potrebbero comunque visualizzare gli appelli inseriti sulla piattaforma CampusNet, anche se l'iscrizione verrà effettuata altrove.

Per iscriversi ad un esame è necessario selezionare "Iscriviti ad un appello" dal menù 'Appelli' nella barra di navigazione personale in alto al sito.

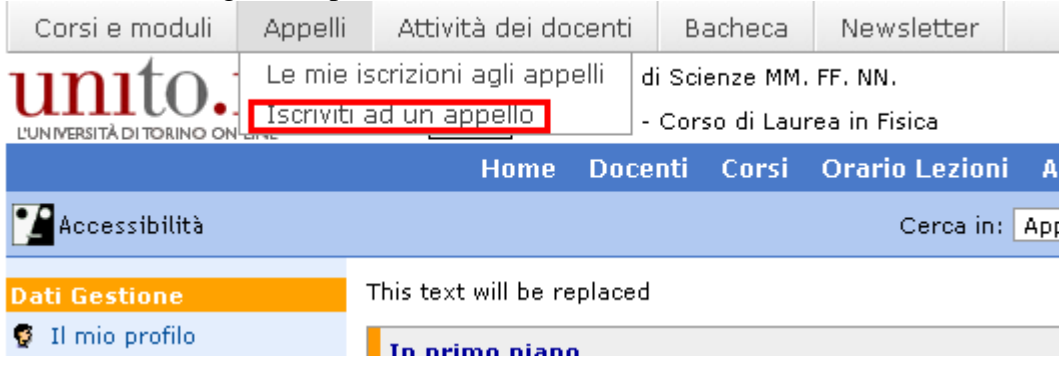

Tramite il menu a tendina, scegliere l'esame al quale ci si vuole iscrivere e premere "Iscriviti".

| Iscrizione agli esami di profitto |
|-----------------------------------|
| Appelli aperti:                   |
| Fisica dell'ambiente II (S8202)   |
| Iscriviti                         |

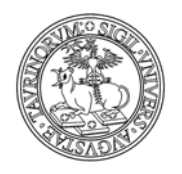

Divisione Servizi Web Integrati di Ateneo

9 di 32

Nella pagina successiva i dati dello studente sono inseriti di default; lo studente deve però specificare la data dell'appello a cui si vuole iscrivere e può inoltre inserire delle note (ad esempio se sostiene l'esame da frequentante o non frequentante, se porta il programma dell'anno accademico in corso o di quello dell'anno precedente, ecc.).

Nel caso lo studente sia stato incaricato di iscrivere un altro studente, che per vari motivi non è in grado di effettuare l'iscrizione, i dati personali inseriti di default vanno sostituiti con quelli dello studente che si vuole registrare all'appello.

Al termine delle operazioni cliccare su "Salva i dati".

| R 🚺           | Campo richiesto                         |
|---------------|-----------------------------------------|
| Esame di:     | Fisica dell'ambiente Il S8202 💌         |
| #Appello del: | 20/04/2010 ore Scritto 💌                |
| Cognome:      | Gestione                                |
| :: Nome:      | Dati                                    |
| # Matricola:  | 200126                                  |
| Nota:         | studente frequentante                   |
|               | ~                                       |
| Protezion     | e: accessibile solo all'utente 200126 💌 |
|               |                                         |

Salva i dati

Visualizzando nel dettaglio la pagina dell'appello è possibile selezionare l'icona 'Aggiungi al mio Google Calendar' in modo da aggiungere l'evento su Google Calendar.

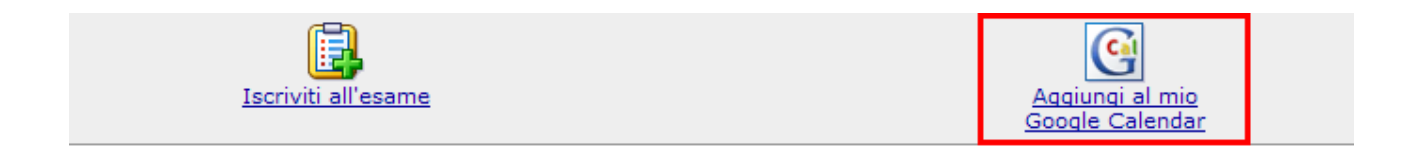

## FAQ e consigli utili

## Non ho accesso a Internet, come posso iscrivermi agli esami?

Esistono diverse alternative. È possibile utilizzare i computer messi a disposizione degli studenti nei laboratori di informatica. Un'altra soluzione è quella di chiedere ad un compagno di corso, regolarmente registrato, di fare l'iscrizione a proprio nome.

## Come faccio a sapere quando vengono esposti nuovi appelli?

Dopo aver fatto il login, cliccare su "Appelli", nella barra di navigazione orizzontale.

| Home | Docenti  | Corsi      | Orario Lezioni | Aule Appelli | Iscrizione Esami |
|------|----------|------------|----------------|--------------|------------------|
|      | Cerca ir | n: Appelli |                |              | 6                |

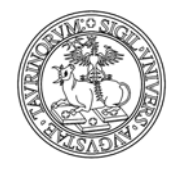

10 di 32

Se tale voce non fosse presente nella barra di navigazione orizzontale, cliccare su "Appelli d'esame", nella colonna laterale.

| Dati Gestione                            |
|------------------------------------------|
| M La mia Email                           |
| 🔮 Il mio profilo                         |
| 🗄 Appelli d'esame                        |
| <ul> <li>Attività dei docenti</li> </ul> |
| 🗈 Bacheca                                |
| Newsletter                               |
| Registrazione ai corsi                   |
|                                          |
| Organizzazione                           |
| Presidenza e coordinatori                |
| Manifesto degli studi                    |
| Management didattico                     |
| Contatti e riferimenti                   |
|                                          |
| Didattica                                |
| Corsi di insegnamento                    |
| Docenti                                  |
| Orario lezioni                           |
| Aule e laboratori                        |
| Appelli d'esame 🛛 🔶                      |
| Iscrizione agli esami                    |
| Iscrizione ai corsi                      |

Nella pagina degli appelli, cliccare su "Prossimi appelli".

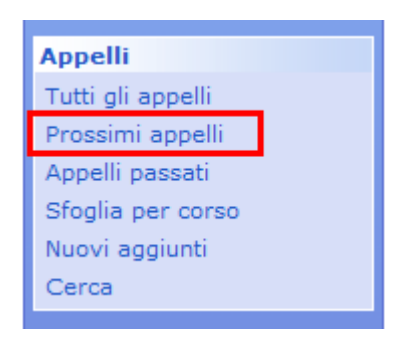

Nella pagina che si aprirà verrà visualizzato l'elenco degli appelli non ancora svolti.

Un pallino verde indica che le iscrizioni all'appello sono ancora aperte, mentre un pallino rosso indica allo studente che non è più possibile iscriversi all'appello di riferimento, in quanto è già stata superata la data prevista per la chiusura delle iscrizioni.

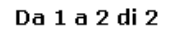

|   | Appello                                                                                                    | Stato | Data                                 |
|---|----------------------------------------------------------------------------------------------------|-------|--------------------------------------|
| B | <mark>Chimica Analitica</mark><br>Corso di studi in: [f005-c308] laurea i≙ liv, in st.formaz, e conserv.beni archiv.e librari - a torino<br><u>Mario Rossi</u> (Titolare del corso)                  | 0     | <b>17/06/2009</b><br>ore:15<br>Orale |
| B | <b>A. T-learning</b><br>Corso di studi in: Classe 53/S<br><u>Fabio Forneron</u> (Titolare del corso), <u>Manuela Caramagna</u> (Titolare del corso), <u>Cristina Giraudo</u> (Titolare<br>del corso) | Θ     | <b>17/06/2009</b><br>ore:10<br>Orale |

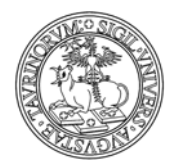

Divisione Servizi Web Integrati di Ateneo

11 di 32

Nella barra al fondo della pagina è presente l'icona di un dischetto, che permette di salvare la ricerca appena effettuata.

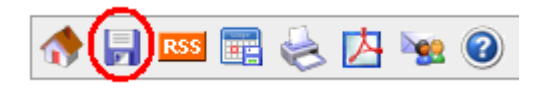

Nel salvataggio della ricerca è possibile impostare una scadenza periodica, che indica la data nella quale la stessa ricerca verrà effettuata automaticamente.

Questa form ti permette di salvare la ricerca appena effettuata in modo da poterla ripetere in fu solo le novità rispetto all'ultima ricerca.

|                                        | Salva la ricerca nel tuo archivio                                                               |
|----------------------------------------|-------------------------------------------------------------------------------------------------|
| Titolo della ricerca:                  | Appelli:                                                                                        |
| Parola chiave:<br>Data ultima ricerca: | {data} ge "2009/05/25"<br>25/05/2009 14:04                                                      |
|                                        | Per ricevere periodicamente i risultati della ricerca per email<br>imposta i campi sottostanti: |
| Invia i risultati ogni:                | ✓ Lunedì II primo del mese                                                                      |
|                                        |                                                                                                 |
|                                        | ☑ Giovedì<br>✔ Venerdì                                                                          |
|                                        | Sabato                                                                                          |
|                                        | Domenica                                                                                        |
| All'indirizzo:                         | 200126@studenti.unito.it                                                                        |
|                                        | Salva la ricerca                                                                                |

I risultati della ricerca saranno inviati tramite e-mail. Le e-mail saranno inviate solo se dalla ricerca sono risultati appelli nuovi o modificati dopo la data della ricerca precedente.

Inoltre sempre nella barra al fondo della pagina è presente l'icona di un calendario che permette allo studente di scaricare oltre agli appelli anche l'orario delle lezioni e gli appuntamenti dell'agenda docente in formato iCaL e importarlo su Outlook, iPhone o Google calendar.

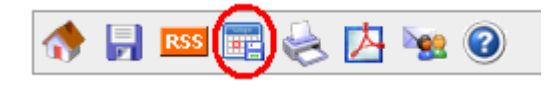

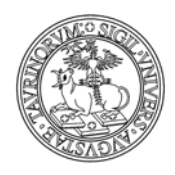

## COME VISUALIZZARE I PROPRI ESAMI

Dalla barra di navigazione personale cliccare sul 'Appelli', si apre un menù a tendina con l'opzione 'Le mie iscrizione agli appelli'.

| Corsi e moduli                                                                                                    | Appelli                  | Attività dei do                     | icenti | Bache                  | са           | Newsletter              |         |
|----------------------------------------------------------------------------------------------------|--------------------------|-------------------------------------|--------|------------------------|--------------|-------------------------|---------|
| unito.                                                                                                    | Le mie is<br>Iscriviti a | scrizioni agli app<br>ad un appello | elli d | li Scienze<br>Corso di | MM.<br>Laure | FF. NN.<br>ea in Fisica |         |
| Louis de la company de la company de la compan |                          | Home                                | Doce   | enti Co                | rsi          | Orario Lezioni          | Aule    |
| 🎦 Accessibilità                                                                                                    |                          |                                     |        |                        |              | Cerca in:               | Appelli |
| <mark>Strumenti admin</mark><br>Aggiungi appello                                                                                                    |                          | Appelli                             |        |                        |              |                         |         |
|                                                                                                    |                          |                                     | 10 A   | and the second         |              | and the second          |         |

Nella pagina che si apre saranno visualizzati i dati dello studente ed i corsi per i quali ha effettuato l'iscrizione all'esame. Se l'esame è già stato sostenuto e se il docente ha provveduto ad inserire i risultati della prova, questi saranno visualizzati nell'apposito campo.

|   | Nome                   | Matricola | Corso di Studi                                                                                         | Esame                           | Risultato |
|---|------------------------|-----------|----------------------------------------------------------------------------------------------------|---------------------------------|-----------|
| 3 | <u>Gestione Dati</u>   | ***       | laurea i^ liv. in multimedialita e discipline dell'arte, della<br>musica e dello spettacolo - a torino | A. T-learning del<br>22/05/2008 | ***       |
| B | <u>Gestione Dati</u> 1 | ***       | laurea i^ liv. in multimedialita e discipline dell'arte, della<br>musica e dello spettacolo - a torino | A. T-learning del<br>17/06/2009 | ***       |
| B | <u>Gestione Dati</u> 1 | ***       | laurea i^ liv. in multimedialita e discipline dell'arte, della<br>musica e dello spettacolo - a torino | del 06/11/2007                  | ***       |

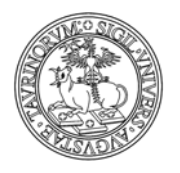

Divisione Servizi Web Integrati di Ateneo

13 di 32

## COME REGISTRARSI AI CORSI

Alcuni docenti potrebbero introdurre la modalità di registrazione alle lezioni di un determinato corso al fine di programmare aspetti quali: suddivisione in gruppi per lezioni o laboratori, modalità di esame, ecc.

La registrazione al corso garantisce inoltre una funzionalità particolarmente importante, ossia la realizzazione di un canale di comunicazione privilegiato tra docente/i del corso e studenti registrati. I docenti possono comunicare informazioni relative al corso (ad esempio: spostamento di una lezione, cambiamento di aula, seminario, ecc.) inviando semplicemente una e-mail agli studenti registrati.

Per iscriversi alle lezioni di un corso selezionare "Registrati ad un corso" dalla barra di navigazione personale, alla voce 'Corsi e moduli'.

| Corsi e moduli    | Appelli      | Attività dei do | ocenti B     | acheca     | Newsletter     |         |       |
|-------------------|--------------|-----------------|--------------|------------|----------------|---------|-------|
| Le mie regitrazio | oni ai corsi | DOTTORATO       | acoltà di Sc | ienze MM.  | FF. NN.        |         | Tacto |
| Registrati ad un  | corso        | SAFA P          | ROVA - Cor   | rso di Lau | rea in Fisica  |         | Testo |
|                   |              | Home            | Docenti      | Corsi      | Orario Lezioni | Aule    | Арре  |
| 🎦 Accessibilità   |              |                 |              |            | Cerca in:      | Appelli |       |

Tramite il menu a tendina, scegliere il corso per il quale ci si vuole iscrivere alle lezioni e premere "Registrati".

| REGISTRAZIONE AI CORSI DI INSEGNAMENTO |   |  |  |  |  |
|----------------------------------------|---|--|--|--|--|
| Registrazione attiva per:              |   |  |  |  |  |
| Informatica                            | * |  |  |  |  |
|                                        |   |  |  |  |  |
| Registrati                             |   |  |  |  |  |
|                                        |   |  |  |  |  |
|                                        |   |  |  |  |  |

Nella pagina successiva alcuni dati potrebbero essere inseriti di default; nel caso si volesse iscrivere un altro studente questi dati vanno modificati. Al termine delle operazioni cliccare "Salva i dati".

|                   | UNIVERSITÀ DEGLI STUDI DI | TORINO<br>li Ateneo |
|-------------------|---------------------------|---------------------|
| n 🚺 🚺             |                           | Campo richiesto     |
| :Corso/Modulo di: | Informatica               | ~                   |
| Cognome:          | Gestione                  |                     |
| Nome:             | Dati                      |                     |
| # Matricola:      | 200126                    |                     |
| Nota:             |                           | ~                   |
|                   |                           | ~                   |

#### Salva i dati

E' possibile raggiungere la stessa pagina seguendo un percorso alternativo: è sufficiente visualizzare la pagina del corso a cui si è interessati e nel cliccare sull'icona "Registrati al corso". La stessa icona non attiva indica che il docente non desidera rendere disponibile la funzionalità di registrazione al corso.

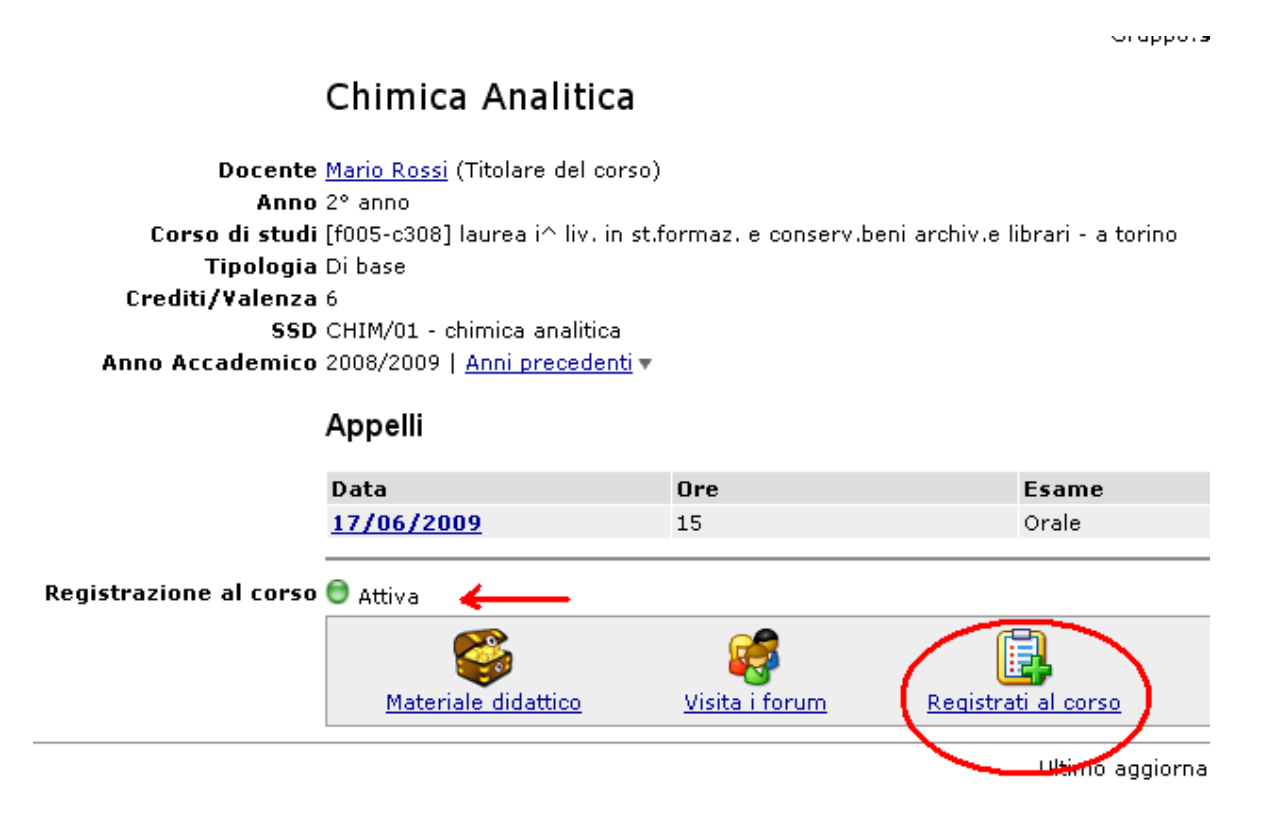

## FAQ e consigli utili

#### Non ho accesso a Internet, come posso iscrivermi alle lezioni?

Esistono diverse alternative. È possibile accedere attraverso i computer messi a disposizione degli studenti nei laboratori di informatica. Un'altra soluzione è quella di chiedere ad un compagno di corso, regolarmente registrato, di fare l'iscrizione.

14 di 32

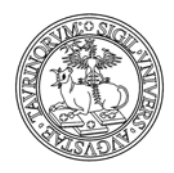

## COME VISUALIZZARE LE PROPRIE REGISTRAZIONI AI CORSI

Dalla barra di navigazione personale cliccare su "Le mie registrazioni ai corsi" alla voce 'Corsi e moduli'.

| Corsi e moduli    | Appelli      | Attività dei do | icenti B     | Bacheca     | Newsletter     |         |              |
|-------------------|--------------|-----------------|--------------|-------------|----------------|---------|--------------|
| Le mie regitrazio | oni ai corsi | Fa              | acoltà di Sc | ienze MM.   | FF. NN.        |         | <b>T</b> + - |
| Registrati ad un  | corso        | SAFA P          | ROVA - Cor   | rso di Laur | rea in Fisica  |         | lesto        |
|                   |              | Home            | Docenti      | Corsi       | Orario Lezioni | Aule    | App          |
| 🎦 Accessibilità   |              |                 |              |             | Cerca in:      | Appelli |              |
|                   |              |                 |              |             |                |         |              |

Sarà così possibile visualizzare l'elenco dei corsi per i quali è stata effettuata la registrazione.

|   | Nome                 | Matricola | Corso             |
|---|----------------------|-----------|-------------------|
| 3 | <u>Gestione Dati</u> | ***       |                   |
| B | <u>Gestione Dati</u> | ***       | Chimica Analitica |

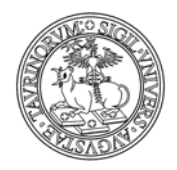

е

Divisione Servizi Web Integrati di Ateneo

## COME VISUALIZZARE IL MATERIALE DIDATTICO

Se si è interessati al materiale didattico di un particolare corso è necessario raggiungere la pagina del corso. I percorsi possibili sono due:

A) Selezionare "Corsi" dalla barra di navigazione orizzontale posta nella parte superiore della pagina.

Home Docenti Corsi Orario Lezioni Aule Appelli Iscrizione Esami Rubrica Cerca in Unito

Scegliere dall'elenco dei corsi quello a cui si è interessati per reperire materiale didattico.

B) Selezionare "Docenti" dalla barra di navigazione orizzontale posta nella parte superiore della pagina.

Home Docenti) Corsi Orario Lezioni Aule Appelli Iscrizione Esami Rubrica Cerca in Unito

Scegliere dall'elenco il docente titolare del corso a cui si è interessati; dalla pagina personale del docente è necessario selezionare il corso del quale si desidera visualizzare il materiale didattico.

Se il docente ha inserito del materiale didattico, l'icona al fondo della pagina del corso si attiverà.

#### Chimica Analitica

| Docente<br>Anno<br>Corso di studi<br>Tipologia<br>Crediti/Valenza<br>SSD<br>Anno Accademico | <u>Mario Rossi</u> (Titola<br>2° anno<br>[f005-c308] laurea<br>Di base<br>6<br>CHIM/01 - chimica<br>2008/2009   <u>Anni</u> | are del corso)<br>a i^ liv. in st.f<br>a analitica<br><u>precedenti</u> <del>v</del> | ormaz, e conse         | erv.beni archiv.e             | e li |
|---------------------------------------------------------------------------------------------|----------------------------------------------------------------------------------------------------|--------------------------------------------------------------------------------------|------------------------|-------------------------------|------|
|                                                                                             | Orario lezioni                                                                                                    | delle lestere                                                                        |                        |                               |      |
|                                                                                             | Appelli                                                                                                    | delle lezion                                                                         | 1                      |                               |      |
|                                                                                             | Data                                                                                                    |                                                                                      | Ore                    |                               | E    |
|                                                                                             | <u>17/06/2009</u>                                                                                                    |                                                                                      | 15                     |                               | C    |
|                                                                                             | <u>Aqqiunqi un app</u>                                                                                                    | <u>ello</u>                                                                          |                        |                               |      |
| gistrazione al corso                                                                        | 🖯 Attiva                                                                                                    |                                                                                      |                        |                               |      |
| Modificabile da                                                                             | _mrossi                                                                                                    |                                                                                      |                        |                               |      |
| _images                                                                                     | Mario Rossi                                                                                                    |                                                                                      |                        |                               |      |
| Protezione                                                                                  | u:_mrossi                                                                                                    |                                                                                      |                        |                               |      |
|                                                                                             | <u>Materiale</u><br><u>didattico</u>                                                                                        | visita i<br>forum                                                                    | Registrati al<br>corso | <u>Studenti</u><br>registrati |      |

Cliccando su "Materiale didattico" sarà possibile visualizzare l'elenco dei documenti inseriti dal docente.

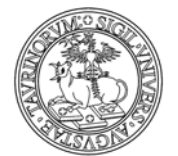

Divisione Servizi Web Integrati di Ateneo

#### Analisi dei Farmaci II (1º modulo)

<u>Barbara ROLANDO</u> [f003-c502] laurea a ciclo unico in chimica e tecnologia farmaceutiche - a torino

```
    AA 2012/2013
        approfondimento tamponi MEM

    Link
        prova senza file MEM

    Slide
        applicazioni spettroscopia UV-vis all'analisi dei farmaci III parte MEM

    strumentazione spettroscopia UV-vis MEM
    Testi
        applicazioni spettroscopia UV-vis all'analisi dei farmaci MEM
```

- AA 2011/2012
- ▶ AA 2010/2011
- AA 2009/2010
- AA non specificato

Cliccando sul nome del file si potrà visualizzare il dettaglio del documento.

Corso / Modulo <u>Analisi dei Farmaci II (1° modulo)</u> Anno Accademico 2012/2013 Argomento approfondimento tamponi Pubblicato da <u>Barbara ROLANDO</u> Consultabile Solo dagli studenti File allegato <u>File allegato</u> (0.4 MB) <u>Visualizza</u>

E' ora possibile visualizzare il documento, cliccando su 'File allegato' oppure sul tasto 'Visualizza' che consente di visualizzare i documenti direttamente con il browser, senza Office, OpenOffice o Acrobat installati sul pc.

## FAQ e consigli utili

#### Come posso sapere se il docente ha inserito nuovi materiali didattici?

Per essere informati sull'inserimento di nuovi materiali didattici da parte di un docente è necessario effettuare una ricerca. Dopo aver scelto il corso di proprio interesse lo studente deve cliccare sull'icona del materiale didattico, in modo da poter visualizzare l'elenco dei documenti inseriti. Al fondo della pagina è presente un dischetto, sul quale è possibile cliccare per salvare la ricerca.

17 di 32

| 、<br>、  |       |       |      |       |
|---------|-------|-------|------|-------|
| INTERCT | DECUI | OTIDI | DITO | DINIO |
|         |       |       |      | RINDI |
|         | DLULI | DIUDI |      | MINU. |
|         |       |       |      |       |

Chimica Analitica Mario Rossi (Titolare del corso) [f005-c308] laurea i^ liv. in st.formaz. e cons Filtro: 1. X V V V V elementi fondamentali NEX 2. X V V V fisica NEX 3. X V F fisica NEX

Non ci sono altri record.

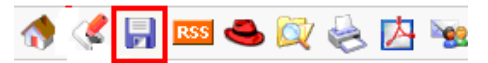

Nella pagina successiva è possibile impostare una scadenza periodica, che indica la data nella quale la stessa ricerca verrà effettuata automaticamente. Uno studente può ad esempio indicare allo strumento di effettuare la ricerca ogni lunedì e venerdì. Al termine della compilazione del form cliccare su "Salva la ricerca".

Qualora da tali ricerche emergano nuovi documenti inseriti lo studente riceverà una e-mail di avviso. Al contrario, se dalle ricerche non emergono nuovi materiali, lo studente non riceverà alcuna e-mail.

|                         | Salva la ricerca nel tuo archivio                                                    |             |
|-------------------------|--------------------------------------------------------------------------------------|-------------|
| Titolo della ricerca:   | Materiale didattico:                                                                 |             |
| Parola chiave:          | corso:5b07                                                                           |             |
| Data ultima ricerca:    | 25/05/2009 15:38                                                                     |             |
|                         | Per ricevere periodicamente i risultati della ricero<br>imposta i campi sottostanti: | a per email |
| Invia i risultati ogni: | 🗹 Lunedì 🛛 🗆 Il primo del mese                                                       |             |
|                         | Martedì 🛛 Il 15 del mese                                                             |             |
|                         | 🗖 Mercoledì                                                                          |             |
|                         | 🗖 Giovedì                                                                            |             |
|                         | 🗖 Venerdì                                                                            |             |
|                         | Sabato Sabato                                                                        |             |
|                         | Domenica                                                                             |             |
| All'indirizzo:          | 200126@studenti.unito.it                                                             |             |
|                         | Salva la ricerca                                                                     |             |

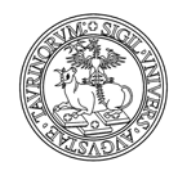

19 di 32

## **COME INSERIRE UN ANNUNCIO**

Nella bacheca gli studenti possono inserire liberamente degli annunci a condizione che siano pertinenti con una delle categorie in elenco. Inserendo un annuncio in bacheca il proprio indirizzo email viene mostrato in associazione al nome e cognome. NOTA BENE: la possibilità di utilizzo della bacheca è vincolata alle scelte della Facoltà/Corso di laurea.

Per inserire un annuncio dalla barra di navigazione personale scegliere "Inserisci un annuncio" alla voce 'Bacheca'.

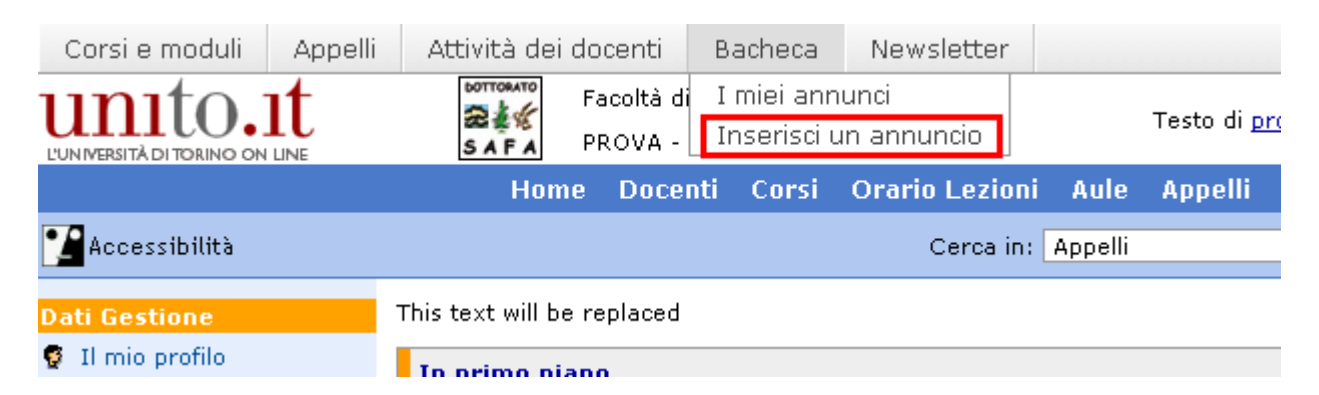

Nella pagina seguente si potrà specificare:

- la categoria dell'annuncio (libri, appunti, preparazione esami, ecc.)
- se si cerca o si offre qualcosa
- un'icona da mostrare di fianco al messaggio
- l'annuncio
- la protezione, cioè chi potrà agire sull'annuncio.

Confermare il tutto con "Salva nel database".

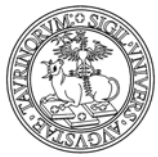

Divisione Servizi Web Integrati di Ateneo

|                | 👘 🗊 ( 🎫 = Campo richiesto )                                                                                                    |
|----------------|----------------------------------------------------------------------------------------------------|
| #Categoria:    | Libri<br>Scegli la categoria dell'annuncio che intendi inserire.                                                                        |
| Cerco / Offro: | Offro 💌                                                                                                    |
| <b>•</b> :     | a_biggrin.gif <u> v   &gt; mostra tutte</u>                                                                                             |
| Annuncio:      | Vendo i libri per il primo e secondo anno in buono stato e<br>a metà prezzo.<br>Se siete interessati contattatemi al numero 3471234567. |
| protezione:    | ,<br>Come vuoi proteggere questo record?<br>accessibile solo all'utente 200126 ▼                                                        |

Salva nel database

Annulla le modifiche

20 di 32

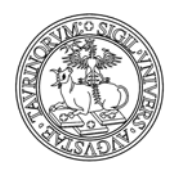

Divisione Servizi Web Integrati di Ateneo

## COME VISUALIZZARE I PROPRI ANNUNCI

Per visualizzare i propri annunci è necessario cliccare su "I miei annunci" dalla barra di navigazione personale alla voce 'Bacheca'.

| Corsi e moduli   | Appelli | Attività dei       | docenti               | Bacheca                   | Newslette           | er        |       |
|------------------|---------|--------------------|-----------------------|---------------------------|---------------------|-----------|-------|
| unito.           |         | SAFA               | Facoltà di<br>PROVA - | I miei ann<br>Inserisci u | unci<br>In annuncio |           | Testc |
|                  |         | Hom                | ie Docen              | ti Corsi                  | Orario Lezi         | ioni Aulo | e App |
| 🎦 Accessibilità  |         |                    |                       |                           | Cerca               | in: Appel | li    |
| Dati Gestione    | -       | This text will b   | e replaced            |                           |                     |           |       |
| 😨 Il mio profilo |         | <u>In primo pi</u> | ano                   |                           |                     |           |       |

Nella pagina che si aprirà comparirà l'elenco degli annunci inseriti.

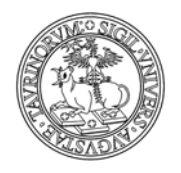

## COME ISCRIVERSI ALLE NEWSLETTER

L'iscrizione alla Newsletter offre la possibilità di ricevere via e-mail informazioni di carattere generale. Per iscriversi alla Newsletter è necessario essere studenti registrati. L'iscrizione potrà essere modificata o cancellata in qualsiasi momento.

Dalla barra di navigazione personale selezionare "La mia newsletter" alla voce 'Newsletter'.

| Corsi e moduli   | Appelli    | Attività dei      | docenti                   | Bacheca                   | Newsletter                    |         |                   |      |
|------------------|------------|-------------------|---------------------------|---------------------------|-------------------------------|---------|-------------------|------|
| unito.           | <b>I</b> t | SAFA              | Facoltà di S<br>PROVA - C | cienze MM.<br>orso di Lau | La mia newsl<br>rea in Fisica | etter   | Testo di <u>p</u> | rova |
|                  |            | Hom               | e Docent                  | i Corsi                   | Orario Lezioni                | Aule    | Appelli           | E-le |
| 🎦 Accessibilità  |            |                   |                           |                           | Cerca in:                     | Appelli |                   | ~    |
| Dati Gestione    | -          | This text will be | replaced                  |                           |                               |         |                   |      |
| 😨 Il mio profilo |            | In primo pia      | 100                       |                           |                               |         |                   |      |

Nella pagina successiva, attraverso un form è possibile iscriversi alle diverse newsletter.

Lo studente deve selezionare gli argomenti di proprio interesse, sui quali desidera ricevere informazioni tramite e-mail.

Al termine della selezione confermare il tutto con "Salva i dati".

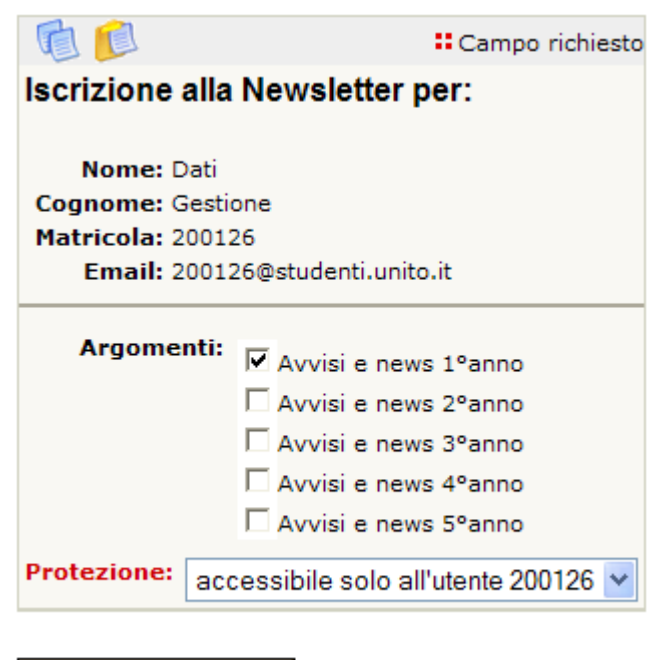

Salva i dati

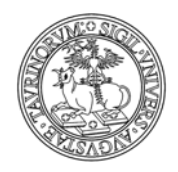

Divisione Servizi Web Integrati di Ateneo

23 di 32

## COME ISCRIVERSI AD UNA ATTIVITÀ

Dalla barra di navigazione personale cliccare su 'Attività dei docenti e selezionare "Iscriviti ad una attività".

| Corsi e moduli           | Appelli | Attività dei docenti     | Bache   | са  | Newsletter          |  |
|--------------------------|---------|--------------------------|---------|-----|---------------------|--|
| 0/2013-201               | 4       | Le mie iscrizioni ad a   | ttività |     |                     |  |
| 111110                   | .11     | Iscriviti ad una attivit | :à      |     | <b>F</b> 1 <b>C</b> |  |
| L'UNIVERSITÀ DI TORINO C | ON LINE | Sfoglia agenda dei di    | ocenti  | е е | Filosofia           |  |

Nella pagina successiva è presente un form nel quale è necessario selezionare il docente titolare dell'attività alla quale ci si vuole registrare.

| Iscrizione ad un'attività del docente |  |
|---------------------------------------|--|
| Docente:<br>Rossi Mario 💙             |  |
| Iscriviti >>                          |  |

Dopo aver selezionato il docente, cliccare su "Iscriviti". Si aprirà così una pagina nella quale è necessario selezionare l'attività del docente alla quale ci si vuole iscrivere. Lo studente ha inoltre la possibilità di inserire informazioni nel campo "Note". Terminare l'operazione con "Salva i dati".

| 1              | 🖬 Campo richiesto                               |
|----------------|-------------------------------------------------|
| :Docente:      | Rossi Mario 💌                                   |
| #Attività del: | Assistenza laureandi del 11/06/2009 ore 14:00 💌 |
| Cognome:       | Gestione                                        |
| :Nome:         | Dati                                            |
| Matricola:     | 200126                                          |
| Nota:          | Consegna primo capitolo tesi                    |
| Protezione:    | accessibile solo all'utente 200126 💌            |

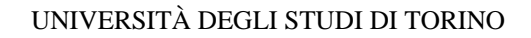

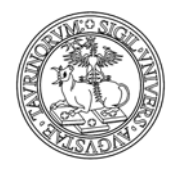

## COME VISUALIZZARE LE PROPRIE ISCRIZIONI AD ATTIVITÀ

Dalla barra di navigazione personale, cliccare su "Le mie iscrizioni ad attività" alla voce 'Attività dei docenti'.

| Corsi e moduli           | Appelli | Attività dei docenti     | Bache   | eca | Newsletter |
|--------------------------|---------|--------------------------|---------|-----|------------|
| 6/280.2                  | -       | Le mie iscrizioni ad a   | ttività |     |            |
|                          | .11.    | Iscriviti ad una attivit | :à      |     |            |
| L'UNIVERSITÀ DI TORINO O | DN LINE | Sfoglia agenda dei d     | ocenti  | е е | Filosofia  |

Si aprirà così una pagina nella quale sono indicate le attività alle quali si risulta iscritti.

| 彦 <u>Gestione Dati</u> | *** | Rossi Mario | Ricevimento studenti del 21/11/2007 ore 08:30 |
|------------------------|-----|-------------|-----------------------------------------------|
| 彦 <u>Gestione Dati</u> | *** | Rossi Mario | Esami del 24/07/2008 ore 13:00                |
| 彦 <u>Gestione Dati</u> | *** | Rossi Mario | Assistenza laureandi del 11/06/2009 ore 14:00 |

24 di 32

## **COME MUOVERSI IN UN FORUM**

## **Come inserire un forum**

I forum possono essere inseriti sia dai docenti che dagli studenti, oltre che dall'amministratore del sito; i privilegi per l'apertura di nuovi forum sono stabiliti dall'amministratore. L'utente che apre un nuovo forum svolgerà anche funzione di moderatore acquisendo i privilegi per cancellare o chiudere le discussioni del forum. Discussioni vecchie potranno essere cancellate durante i cicli di pulizia dell'archivio. Alla discussione possono partecipare tutti gli utenti dopo aver fatto il login.

Raggiungere la home page dei forum, tramite il link in home page.

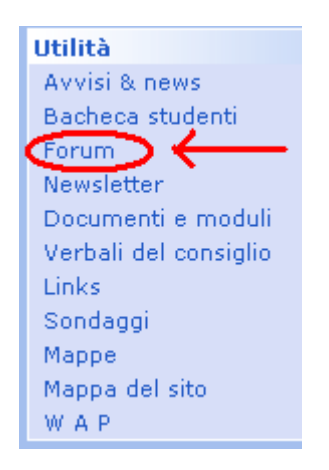

## Cliccare su "Nuovo forum".

| Forum              |
|--------------------|
| Tutti i forum      |
| I forum dei corsi  |
| Altri forum        |
| Interventi recenti |
| Cerca              |
| Nuovo forum        |
|                    |

Se l'amministratore del sito ha indicato che gli studenti possono inserire nuovi forum, si aprirà una pagina nella quale si potrà specificare:

- il nome del forum
- se il forum è relativo ad un corso/modulo di insegnamento, si può indicare quale
- la descrizione del forum
- l'e-mail del moderatore del forum, se non si vuole moderare il forum occorre lasciare il campo vuoto
- la protezione, cioè chi potrà intervenire per modificare o cancellare i dati appena immessi (oltre all'amministratore).

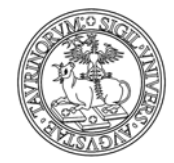

Divisione Servizi Web Integrati di Ateneo

Il tutto andrà poi salvato cliccando su "Salva nel database".

|                   | 💼 🜔 (                                                                                                    | <b>::</b> = C | ampo ri  | chiesto  |
|-------------------|----------------------------------------------------------------------------------------------------|---------------|----------|----------|
| Nome del forum:   | Erasmus                                                                                                    |               |          |          |
| Corso/Modulo:     | Se il forum è relativo ad un corso di insegnamento, indica quale altriment                                                                                                    | ti lascia     | il campo | o vuoto. |
| Descrizione:      | Questo forum vuole essere un canale di comunicazione<br>studenti che hanno partecipato al progetto Erasmus e<br>studenti che sono intenzionati ad intraprendere<br>l'avventura! | tra           | <        |          |
| Email moderatore: | 200126@studenti.unito.it<br>Email a cui inviare i nuovi interventi. Lascia il campo vuoto se non vuoi rio                                                                       | cevere        | i messag | ggi.     |
| Protezione:       | Chiudi Forum<br>Gestione Dati (200126) ▼<br>In futuro solo il docente selezionato e l'amministratore potranno modifica                                                          | re ques       | to recor | d.       |
|                   |                                                                                                    |               |          |          |

Annulla le modifiche Salva nel database

Se gli studenti non sono stati autorizzati dall'amministratore del sito ad aprire nuovi forum, il messaggio verrà visualizzato come segue.

| Acce | esso negato                                                                      |
|------|----------------------------------------------------------------------------------|
|      | Utenti del gruppo <b>studenti</b> non sono autorizzati ad aprire un nuovo forum. |
|      | << Indietro                                                                      |
|      |                                                                                  |
|      |                                                                                  |

## Come inserire una discussione in un forum già aperto

Raggiungere la home page dei forum, tramite il link in home page.

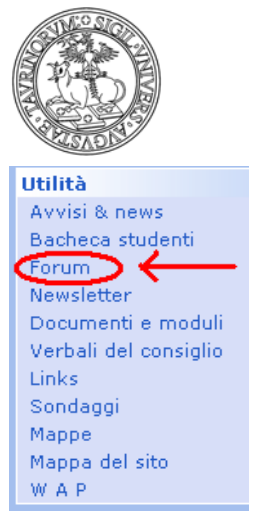

Divisione Servizi Web Integrati di Ateneo

27 di 32

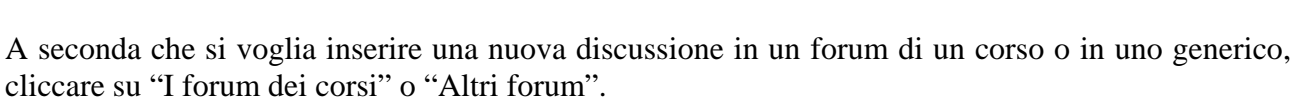

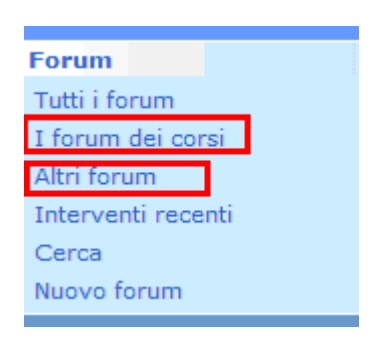

La pagina che si aprirà conterrà, rispettivamente, un elenco dei forum dei corsi o dei forum generici.

| FORUM DEI CORSI |                                                                                                    |                                               |            |                      |
|-----------------|----------------------------------------------------------------------------------------------------|-----------------------------------------------|------------|----------------------|
|                 | Forum                                                                                                    | Aperto<br>da                                  | Interventi | Ultimo<br>intervento |
| ٥               | Interventi sul convegno "Fisica applicata" del 28/05/2007<br>Corso di: <u>Fisica applicata</u>                                                                                                    | <u>Mario</u><br><u>Rossi</u><br>docente       | 0          |                      |
|                 | <u>I lavori di gruppo - elementi positivi e criticità</u><br>Corso di: <u>Fisica Applicata II</u>                                                                                                    | <u>Mario</u><br><u>Rossi</u><br>docente       | 0          |                      |
|                 | Consigli per la preparazione dell'elaborato<br>Corso di: <u>Fisica sperimentale</u> (12345)                                                                                                    | <u>Mario</u><br><u>Rossi</u><br>docente       | 0          |                      |
|                 | Le difficoltà nello studio della fisica sperimentale<br>Il forum vuole essere uno strumento di confronto tra gli studenti e tra studenti e<br>docente. Ci si può confrontare sulle difficoltà incontrate e si possono fornire utili<br>suggerimenti per approcciarsi nel modo migliore alle tematiche affrontate.<br>Corso di: Fisica sperimentale (12345) | <u>Prof. Mario</u><br><u>Rossi</u><br>docente | 2          | 22/05/2007<br>14:39  |

E' ora possibile selezionare il forum di proprio interesse, cliccando sul nome del forum. Il simbolo della cartellina aperta fornisce invece indicazioni sul forum.

Una volta aperto il forum di interesse, cliccare su "Nuova discussione".

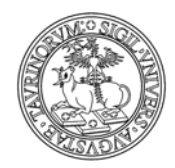

## Forum > Le difficoltà nello studio della fisica sperimentale

|                            | Discussioni                                                 | Iniziata da                         |  |
|----------------------------|-------------------------------------------------------------|-------------------------------------|--|
|                            | <u>Le difficoltà nello studio della fisica sperimentale</u> | <u>Prof. Mario Rossi</u><br>docente |  |
|                            | <u>I primi concetti teorici affrontati a lezione</u>        | <u>Prof. Mario Rossi</u><br>docente |  |
| 💫 <u>Nuova Discussione</u> |                                                             |                                     |  |

A questo punto occorrerà definire:

- l'oggetto della discussione
- un'icona
- l'intervento

Per concludere, salvare il tutto con "Salva nel database".

#### Come chiudere un forum o una discussione

Solo il moderatore del forum (cioè chi lo ha aperto) e l'amministratore potranno chiudere o cancellare forum e discussioni.

Raggiungere la home page dei forum, tramite il link in home page.

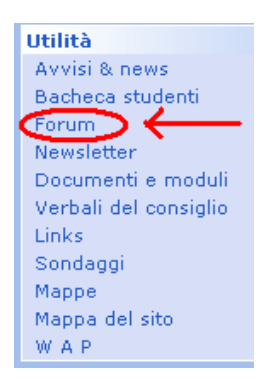

A seconda che si voglia chiudere una discussione in un forum di un corso o in uno generico, cliccare su "I forum dei corsi" o "Altri forum".

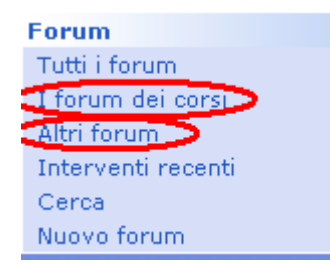

Cliccare sull'icona della cartella di fianco al titolo del forum.

|                               |                      | UNIVERSITÀ DEGLI STUDI DI TOI                                                   | RINO<br>eneo |
|-------------------------------|----------------------|---------------------------------------------------------------------------------|--------------|
| Dati Gestione                 | Da 1                 | a 1 di 1                                                                        |              |
| Mostra dati personali         |                      |                                                                                 |              |
| I miei esami                  | <u>Forum</u>         |                                                                                 |              |
| Iscriviti agli esami          |                      |                                                                                 |              |
| Le mie regitrazioni ai corsi  | ALT                  | RI FORUM                                                                        |              |
| Registrati ai corsi           |                      | Forum                                                                           |              |
| La mia newsletter             |                      | · · · · um                                                                      |              |
| I miei annunci                | ( 🗅 )                | Erasmus                                                                         |              |
| Aggiungi un annuncio          | $\mathbf{\tilde{x}}$ | Questo forum vuole essere un canale i<br>partecipato al progetto Erasmus e stuc |              |
| Le mie iscrizioni ad attività | 1                    | l'avventura!                                                                    |              |
| Iscriviti ad una attività     | 1                    |                                                                                 |              |
| LOGOUT                        | 🔓 <u>N</u>           | uovo Forum                                                                      |              |

Nella pagina seguente, cliccare sull'icona della matita in basso.

| Tipologia        | Forum                                                                              |
|------------------|------------------------------------------------------------------------------------|
| Nome del forum   | Erasmus                                                                            |
| Descrizione      | Questo forum vuole essere un canale di<br>Erasmus e studenti che sono intenzionati |
| Autore           | Dati Gestione<br>studente                                                          |
| Email moderatore | 200126@studenti.unito.it                                                           |
| Data             | 29/05/2007 12:47                                                                   |
| Interventi       | 0                                                                                  |
|                  |                                                                                    |
| 🔊 🍞 🗙 📚          | 🔁 😼 🕜                                                                              |

Nella pagina seguente è presente un form, nel quale è necessario spuntare la casella corrispondente a "Chiudi Forum". Al termine dell'operazione salvare con "Salva nel database".

|                   | 🧰 💋 (🗰 = Campo richiesto)                                                                                                    |
|-------------------|----------------------------------------------------------------------------------------------------|
| Nome del forum:   | Erasmus                                                                                                    |
| Corso/Modulo:     | Se il forum è relativo ad un corso di insegnamento, indica quale altrimenti lascia il campo vuoto.                                                                                  |
| Descrizione:      | Questo forum vuole essere un canale di comunicazione tra<br>studenti che hanno partecipato al progetto Erasmus e<br>studenti che sono intenzionati ad intraprendere<br>l'avventura! |
| Email moderatore: | 200126@studenti.unito.it<br>Email a cui inviare i nuovi interventi. Lascia il campo vuoto se non vuoi ricevere i messaggi.                                                          |
| Protezione:       | Chiudi Forum Gestione Dati (200126) V<br>In futuro solo il docente selezionato e l'amministratore potranno modificare questo record.                                                |
| Salva nel data    | base Annulla le modifiche                                                                                                    |

Se invece si desidera cancellare il forum cliccare sulla crocetta rossa  $\times$  posta al fondo della pagina contenente le informazioni sul forum.

29 di 32

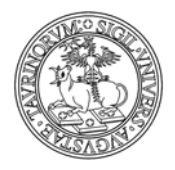

30 di 32

È inoltre possibile chiudere solamente una discussione di un forum, cliccando sull'icona di fianco al titolo di una discussione e procedendo come sopra.

## FAQ e consigli utili

## Che differenza c'è tra chiudere un forum e cancellare un forum?

Se un forum viene chiuso non sarà più possibile aggiungere interventi, ma sarà sempre consentita la lettura delle vecchie discussioni. Se invece un forum viene cancellato, verranno eliminati, e quindi non saranno più visibili, le discussioni e gli interventi.

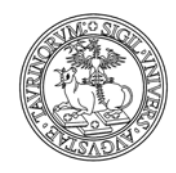

31 di 32

## **RISPOSTA ALLE DOMANDE PIÙ FREQUENTI**

**Come mai sul mio PC, a differenza di altri, le pagine perdono gran parte dei colori e dei font?** Il browser in uso ha i fogli di stile disattivati.

## Come faccio se ho dimenticato la password?

In caso di smarrimento della password cliccare su "Non riesci ad accedere?", nella maschera di login, e seguire le informazioni riportate.

## Voglio modificare la password, come posso fare?

La modifica della password può essere effettuata eseguendo l'autenticazione sul Portale di Ateneo (selezionare il dominio www.unito.it, cliccare su "login-MyUnito", inserire utenza e password... Dopo il login è disponibile la funzione di modifica password).

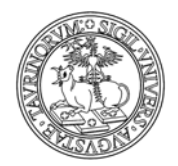

Divisione Servizi Web Integrati di Ateneo

32 di 32

## **RIFERIMENTI E CONTATTI**

Per qualsiasi chiarimento, dubbio e/o osservazione contattare il gruppo di supporto della propria struttura. Nel caso i riferimenti non fossero pubblicati sul sito è possibile segnalare ai docenti i problemi riscontrati.

In caso di problemi di autenticazione si suggerisce di consultare le informazioni contenute sul portale di Ateneo <u>www.unito.it</u> alla pagina 'Istruzioni' raggiungibile dal box di login cliccando sul link 'Istruzioni e supporto'.